于本局网页上进行临时工业准照网上续期申请 合资格的临时工业准照续期申请者以<u>澳门公共服务一户通(自然人)</u>, 登入本局网站

1. 主页 » 行政服务 » 电子服务 » 网上申请

| 演门 2                        | 特别行政区政府      |                         |               |            |            | (table          | 驚體   PORT   ENG                  |
|-----------------------------|--------------|-------------------------|---------------|------------|------------|-----------------|----------------------------------|
| 经济                          | 及科技发展局       |                         |               | 🚽 用户3      | 意入 纯文字版 A- | A A+            | 搜寻 O                             |
| 主页                          | 关于我们 ~       | 职能分类资讯 ~                | 行政服务 ~        | <          | 投诉建        | i议<br>-         | 联络我们 ~                           |
|                             |              | 歡迎使用電子報                 | 關系統           |            |            | COLUMN ST       |                                  |
|                             |              |                         |               |            |            | U Acelerative P | o caestal darmas                 |
|                             |              | 登入電影地址<br>密碼 75         |               |            |            | ●。              | 复码」转换「粤康<br>填报攻略                 |
| •                           | O            | 助服研                     | 4             | 1          | <b>\$</b>  |                 | ●●●●●+更多                         |
|                             |              | 登入                      |               | ¥.         |            | 电子:<br>Plano d  | 消费优惠计划<br>ebeneficios do consumo |
|                             |              |                         |               |            |            | P               | r meio electrónico               |
|                             |              | 新用戶登記                   |               |            |            | s               |                                  |
| 经科局今(1)                     | ) 日起提供电子报    | 8 关服务 新平台≸<br>●●●●●●●●● | §统稳定衔打<br>●●● | 妾顺畅        | 14         | -               | A REAL                           |
|                             |              | 1.                      |               |            |            |                 |                                  |
| 牌照                          |              |                         |               |            |            |                 |                                  |
| 《工业准照                       | 》临时准照之申请 - 特 | 寺别活动及特别制度 (             | (网上备案) 🔒      |            |            |                 |                                  |
| 《工业准照                       | 》发给临时准照之申诉   | 青 - 一般制度(网上备            | 案) 🔒          |            |            |                 |                                  |
| 临时工业准                       | 照续期 🔒        |                         |               |            |            |                 |                                  |
|                             | 特别行政区政府      |                         |               |            |            | 繁體   PORT       | ENG                              |
| 经济                          | 移動打成各成兩      |                         |               | 💄 用户登入 纯文字 | 版 A- A A+  | 授寻              | Q                                |
| 主页                          | 关于我们 ~       | 职能分类资讯 ~                | 行政服务 ~        | 资料及统计 ~    | 投诉建议       | 联络我们 ~          |                                  |
| 0                           |              |                         |               |            |            |                 | <u>ہ</u> بھ                      |
|                             |              |                         |               |            |            | 周戸空             |                                  |
| 0                           | 0            |                         |               |            |            |                 |                                  |
| 您在此:主页»用户到<br>田 <b>丘</b> 啓λ | 圣人           |                         |               |            |            |                 | 8                                |
|                             |              |                         |               |            |            |                 |                                  |
|                             |              |                         |               |            |            |                 |                                  |
|                             |              | 澳门公 <del>开</del>        |               |            |            |                 |                                  |
|                             |              | G                       | 0v <b>.mo</b> |            |            |                 |                                  |
|                             |              |                         |               |            | n          |                 |                                  |
|                             |              |                         | 实体帐户 »        |            |            |                 |                                  |
|                             |              |                         |               |            |            |                 |                                  |

## 临时工业准照网上续期-澳门公共服务一户通(自然人)流程

或者先行登入,再选择主页 » 行政服务 » 电子服务 » 网上申请,登入服务

 第體
 PORT
 ENG

 第體
 PORT
 ENG

 经济及科技发展局
 图P量入
 #32786
 A A
 A+
 授号
 Q

 主页
 关于我们 >
 职能分类资讯 >
 行政服务 >
 资料及
 文料及
 联络我们 >

## 填写申请资料

| 主頁               | 關於我們 ~    | 職能分類資訊 ~ | 行政服務 ~ | <b>資料及統計</b> ~ | 投訴建議 | 聯絡我們 |
|------------------|-----------|----------|--------|----------------|------|------|
|                  | •         |          |        |                |      | (二元  |
|                  |           |          |        |                |      | 1.14 |
|                  | 0         |          | 100    |                |      |      |
| 您在此: 主頁 » 行政服務 » | 電子服務>網上申請 |          |        |                |      |      |
| 網上申請             |           |          |        |                |      |      |
| 建立申請一臨時」         | 業准照續期     |          |        |                |      |      |
| 請輸入是次申請文件的       | 9葡短說明:    |          |        |                |      |      |
| ·                |           |          |        |                |      |      |
| • 返回申請文件列表       | ž         |          |        |                | 0    | 下一頁  |
|                  |           |          |        |                |      |      |

◆ 企业主只需按照问题指示填写相关资料及临时工业准照的编号,然后按"下一页"便到达"临时工业准照续期"之页面。

| 您在此: 主頁 » 行政服務 » 電子服務 » 網上申請 » 臨時工業准照續期 |                |              |     |  |  |
|-----------------------------------------|----------------|--------------|-----|--|--|
| 臨時工業准照續期                                |                |              |     |  |  |
| * 為必須填寫項日                               |                |              |     |  |  |
| 工業准照/臨時工業准照編號                           | /              | 例::          | 步一步 |  |  |
|                                         |                |              |     |  |  |
| 申请人                                     |                |              |     |  |  |
| 证件编号                                    |                |              |     |  |  |
| 联络电话*                                   |                |              |     |  |  |
| 联络电话 (再次输入)*                            |                |              |     |  |  |
| 续期理由*                                   |                |              |     |  |  |
|                                         |                |              |     |  |  |
|                                         |                |              |     |  |  |
| 备注                                      |                |              |     |  |  |
|                                         |                |              |     |  |  |
|                                         |                |              |     |  |  |
|                                         | □ ¥5771¥2 F772 | 201 + \A-102 |     |  |  |
|                                         | ■ 災饷/庄県        | ■ 纰伞准照       |     |  |  |
| 请选择需要续期的准照/单位                           |                |              |     |  |  |
| 工业准照/临时工业准照                             | 编号 (地址)        |              | 有效期 |  |  |

- ◇ 企业主以一户通登入后,必须填写联络电话以便接收本局讯息,以及 在"续期理由"的栏目内详细说明申请续期之原因。
- ♦ 申请者可选择数码证照或纸本准照。

| N/#                                                                                                    |    |  |  |  |  |  |
|----------------------------------------------------------------------------------------------------|----|--|--|--|--|--|
| ★ 选择档案                                                                                                    |    |  |  |  |  |  |
|                                                                                                    |    |  |  |  |  |  |
| 值余省林<br>没有上载档案                                                                                                    |    |  |  |  |  |  |
| 收集个人资料声明                                                                                                    |    |  |  |  |  |  |
| <ul> <li>在本申请所提供的个人资料可用作临时工业准照续期/工业单位临时准照续期。</li> <li>基于服务或法定需要,个人资料亦有可能被转交予有关权限实体或其他第三人。</li> <li>个人资料在网络上流通可能存在被未经许可的第三人知悉和使用的风险。</li> <li>申请人有权依法申请查阅、更正或更新存于本局的资料。</li> </ul> |    |  |  |  |  |  |
| ▼本人同意上述声明                                                                                                    |    |  |  |  |  |  |
| 储存 保存在工作区 提交申请表                                                                                                    | 取消 |  |  |  |  |  |

- ◆ 如有附同文件,企业主可以在"选择档案"将文件上载提交予本局。
- ◇ 完成后企业主可以储存申请表于工作区,以便稍后使用。
- ◇ 如核对资料无误后,点选"本人同意上述声明",企业主便可按"提交申请表"向本局申请临时工业准照续期。

| 您在此:主頁》行政服務》電   | 子服務≫工作區    | Ē  |
|-----------------|------------|----|
|                 |            |    |
| 🕕 您的申請文件已成功     | 提交         |    |
| 申請詳細內容          |            |    |
| 申請項目:           | 臨時工業准照續期   | Ξ. |
| 参考編號:           | S056000097 |    |
| 申請文件說明:         | 說明續期理由     |    |
| 建立日期:           | 2021-06-03 |    |
| 文件狀態:           | 已提交        |    |
| 收件編號:           |            |    |
| 收件日期:           |            |    |
| 《 返回工作區 ) 🔒 檢視申 | 請表格 )      |    |

审批完成后,本局将于一户通的系统发出讯息通知审批结果。